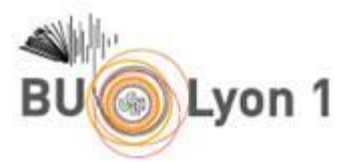

# Comment installer l'extension *Click & Read* pour faciliter l'accès au texte intégral des articles ?

Réalisée par l'INIST-CNRS pour faciliter l'accès aux documents en ligne, <u>Click & Read</u> est une extension de navigateur qui parcourt la page web que vous visitez à la recherche

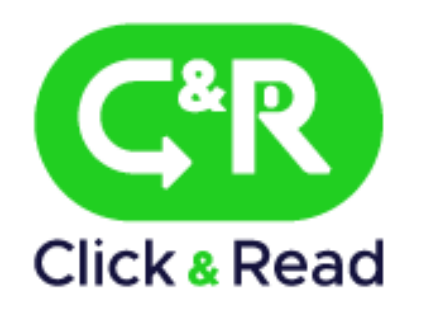

d'identifiants documentaires (DOI, PMID, PII) et ajoute un lien si la ressource est disponible.

Une seule extension vous permet de repérer l'ensemble de la documentation en ligne à laquelle vous avez accès en tant que membre de la communauté Lyon 1 (*Open Access* + abonnements Lyon 1), et ce en un clic !

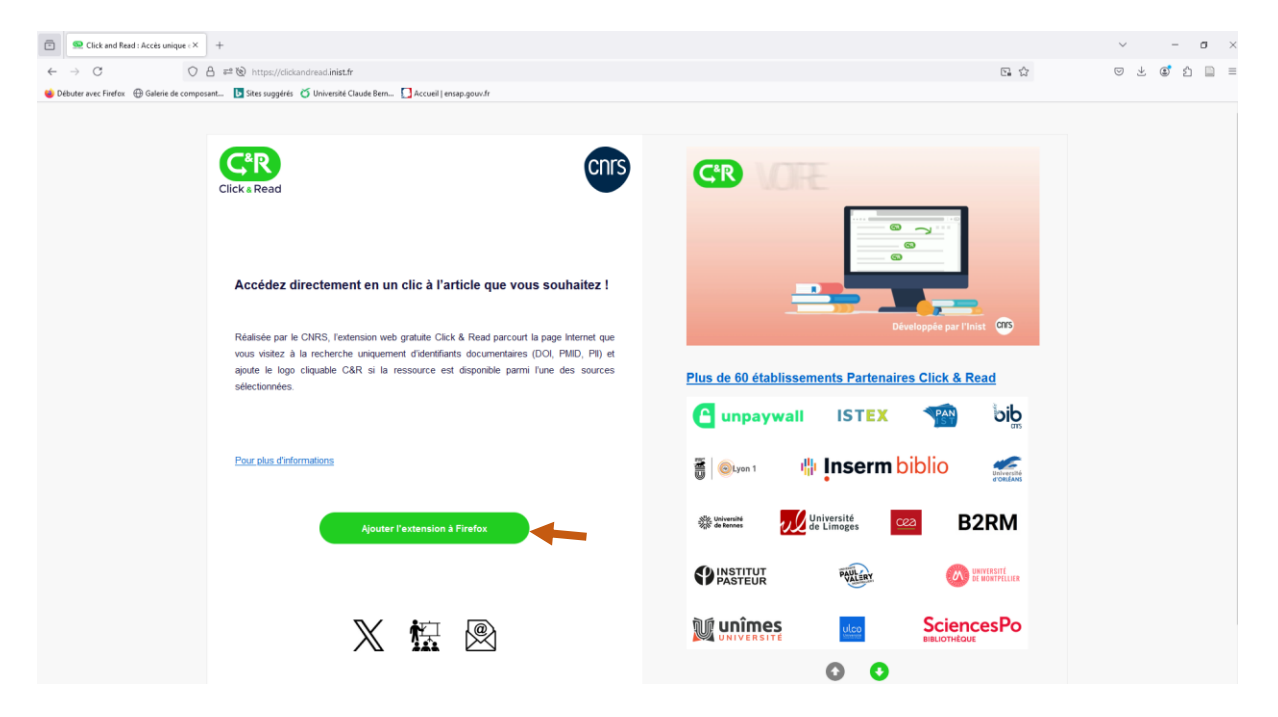

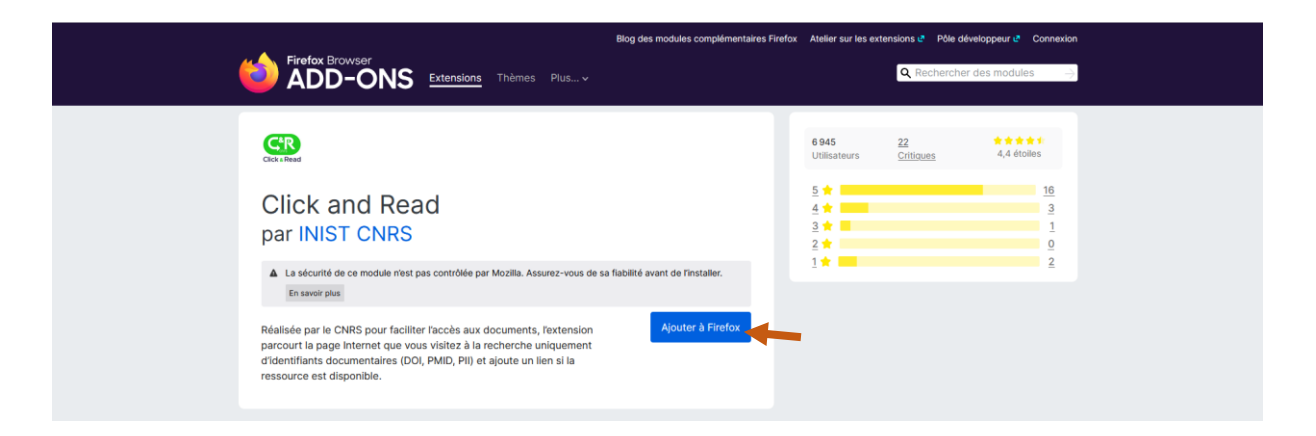

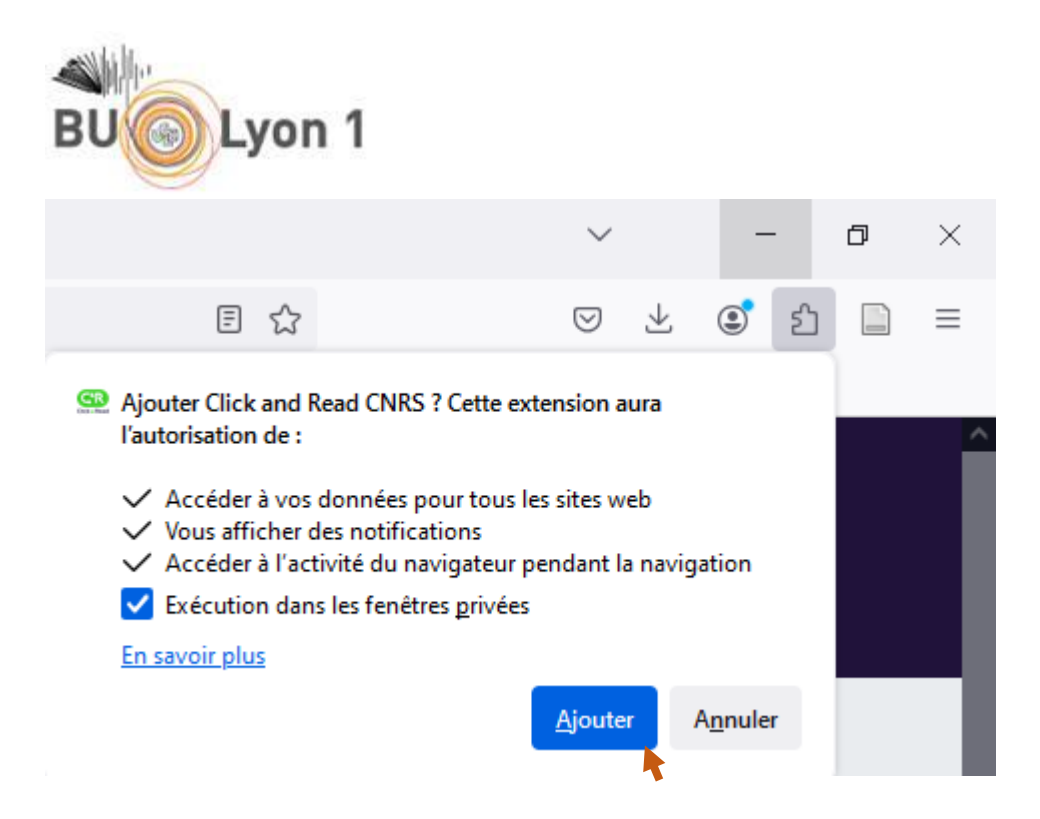

| Politique de confidentialité                                                                                                    |      |
|----------------------------------------------------------------------------------------------------|------|
| L'extension Click & Read n'enregistre aucune information personnelle et collecte uniquement des<br>données anonymes non requises pour son fonctionnement.                                                                | s    |
| Ces informations servent à la mesure des usages et au suivi des services exposés par les diverses sources.                                                                                                    |      |
| Plus de détails concernant les données collectées et leur utilisation sont fournis dans notre<br><u>Politique de confidentialité.</u>                                                                                    |      |
| Si vous choisissez de ne pas nous autoriser à collecter de données anonymes, cela n'aura aucun<br>impact sur les fonctionnalités de l'extension.                                                                         |      |
| Acceptez-vous la collecte des données anonymes suivantes lors de l'utilisation de l'extension Click<br>Read :                                                                                                    | k &  |
| <ul> <li>Liste des établissements sélectionnés, que nous collectons pour mesurer l'usage des réglage<br/>de l'extension</li> </ul>                                                                                       | s    |
| <ul> <li>Liste des sources associées, que nous collectons pour mesurer l'usage des réglages de<br/>l'extension</li> </ul>                                                                                                |      |
| <ul> <li>Nom de la source, que nous collectons pour mesurer l'usage sur les résolveurs des identifiant<br/>documentaires</li> </ul>                                                                                      | ts   |
| <ul> <li>Type de l'identifiant documentaire (DOI, PMID, PII ou COinS), que nous collectons pour mesu<br/>l'usage sur les types d'identifiants résolus</li> </ul>                                                         | Irer |
| <ul> <li>Valeur de l'identifiant documentaire, que nous collectons pour mesurer l'usage sur les<br/>identifiants résolus</li> </ul>                                                                                      |      |
| <ul> <li>Horodatage, que nous collectons pour mesurer l'usage sur la date de la collecte de données</li> <li>Version de l'extension Click &amp; Read installée sur votre navigateur, que nous collectons pour</li> </ul> |      |
| mesurer l'usage sur les versions installées<br>• "UserAgentData" de votre navigateur, que nous collectons pour mesurer l'usage sur les                                                                                   |      |

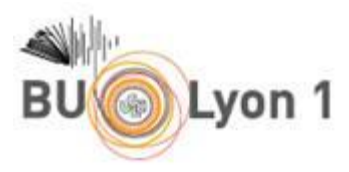

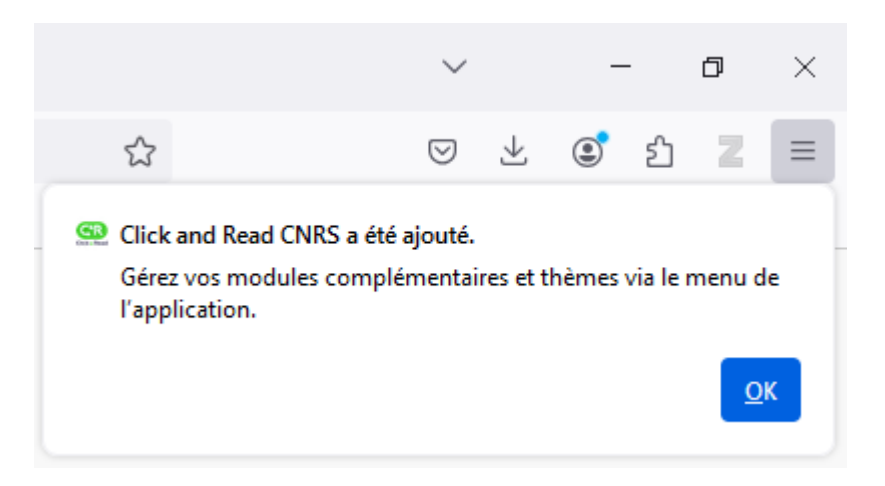

- Aux sources interrogées sélectionnées par défaut, Unpaywall, Istex et Panist...

| C <sup>&amp;</sup> R<br>lick & Read                                     | Cristal<br>collectif   | cnrs       |
|-------------------------------------------------------------------------|------------------------|------------|
| Paramétrer l'ex<br>Etablissement(s) d'app<br>Sélectionner votre établis | extension Click & Read | ۱<br>~     |
|                                                                         |                        |            |
| Enregistr                                                               | <mark>er R</mark> éi   | nitialiser |

... Ajoutez comme suit la source « Lyon 1 »

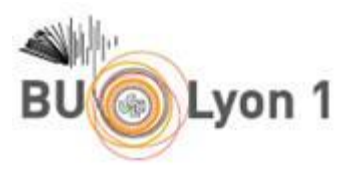

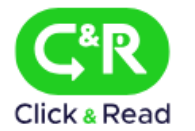

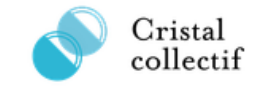

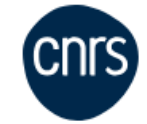

## Paramétrer l'extension Click & Read

### Etablissement(s) d'appartenance (i)

Sélectionner votre établissement

X Université Claude Bernard - Lyon I

#### Ordonner vos sources (i)

| 1 | UNPAYWALL |
|---|-----------|
| 8 | ISTEX     |
| 8 | PANIST    |
| 1 | LYON 1    |
|   |           |

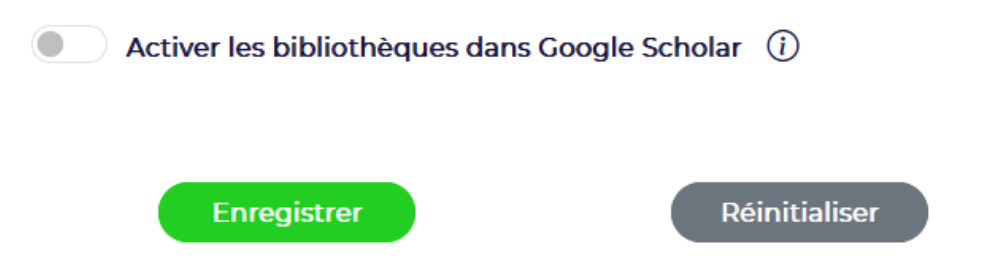

Il est ensuite possible de choisir l'ordre des sources interrogées. Nous vous suggérons celui-ci : Lyon 1, *Istex, Panist, Unpaywall* 

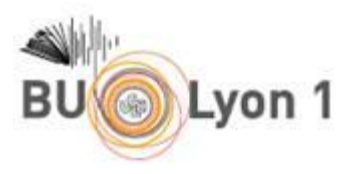

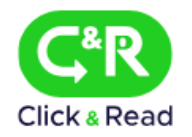

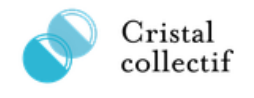

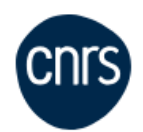

 $\sim$ 

### Paramétrer l'extension Click & Read

Etablissement(s) d'appartenance (i)

Sélectionner votre établissement

X Université Claude Bernard - Lyon I

### Ordonner vos sources (i)

| I | LYON 1    |
|---|-----------|
| I | ISTEX     |
| I | PANIST    |
| I | UNPAYWALL |
|   |           |

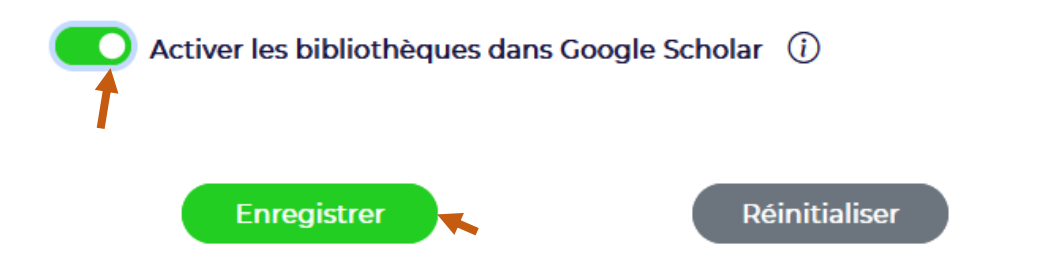

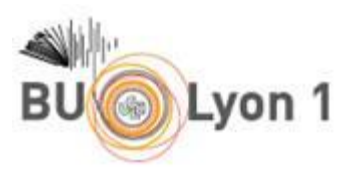

#### Paramétrer l'extension Click & Read

| Etablissement(s) d'appartenance ① |                                                    |  |  |  |
|-----------------------------------|----------------------------------------------------|--|--|--|
| Séle                              | Sélectionner votre établissement 🗸                 |  |  |  |
| ×                                 | Université Claude Bernard - Lyon I                 |  |  |  |
| Ordo                              | nner vos sources 🕕                                 |  |  |  |
| -                                 | LYON 1                                             |  |  |  |
| 1                                 | ISTEX                                              |  |  |  |
| 1                                 | PANIST                                             |  |  |  |
| 8                                 | UNPAYWALL                                          |  |  |  |
|                                   | ) Activer les bibliothèques dans Google Scholar () |  |  |  |
| 6                                 | Réglages de l'extension enregistrés.               |  |  |  |
|                                   | Enregistrer                                        |  |  |  |

Désormais votre accès au plein texte des références sera facilité !

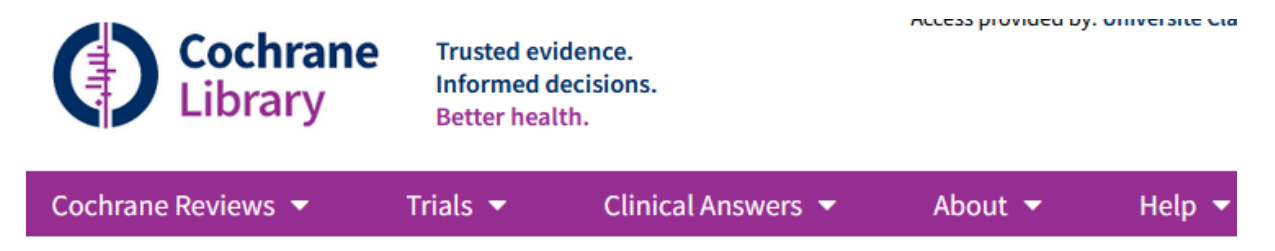

**Cochrane Central Register of Controlled Trials** 

## Current pharmacotherapy of vertigo and nystagmus

Strupp M

Journal of the neurological sciences, 2015, 357, e500 | added to CENTRAL: 31 January 2016 | 2016 Issue 1 https://doi-org.docelec.univ-lyon1.fr/10.1016/j.jns.2015.09.300 🗗 😋

Sourced from: Embase

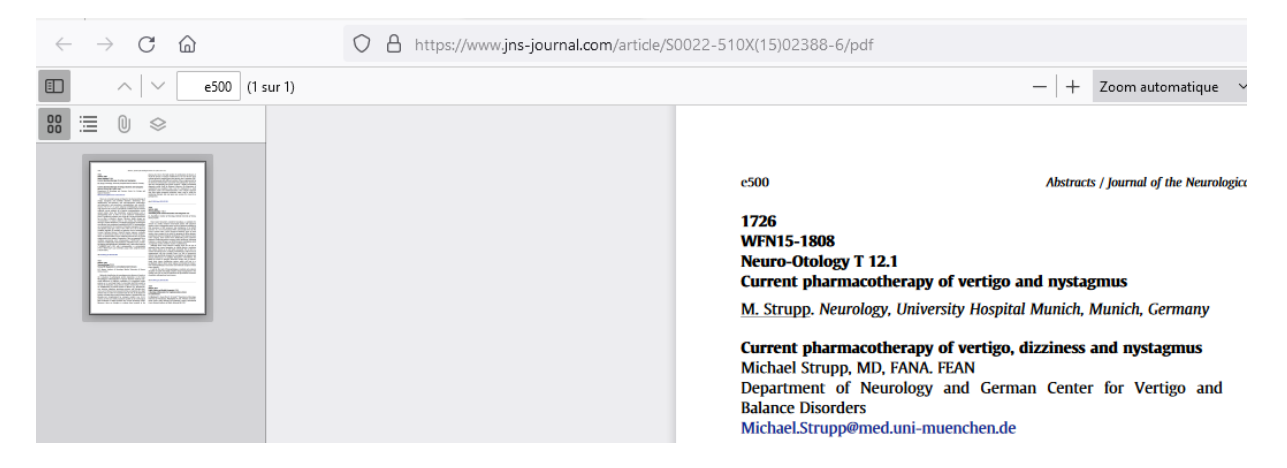